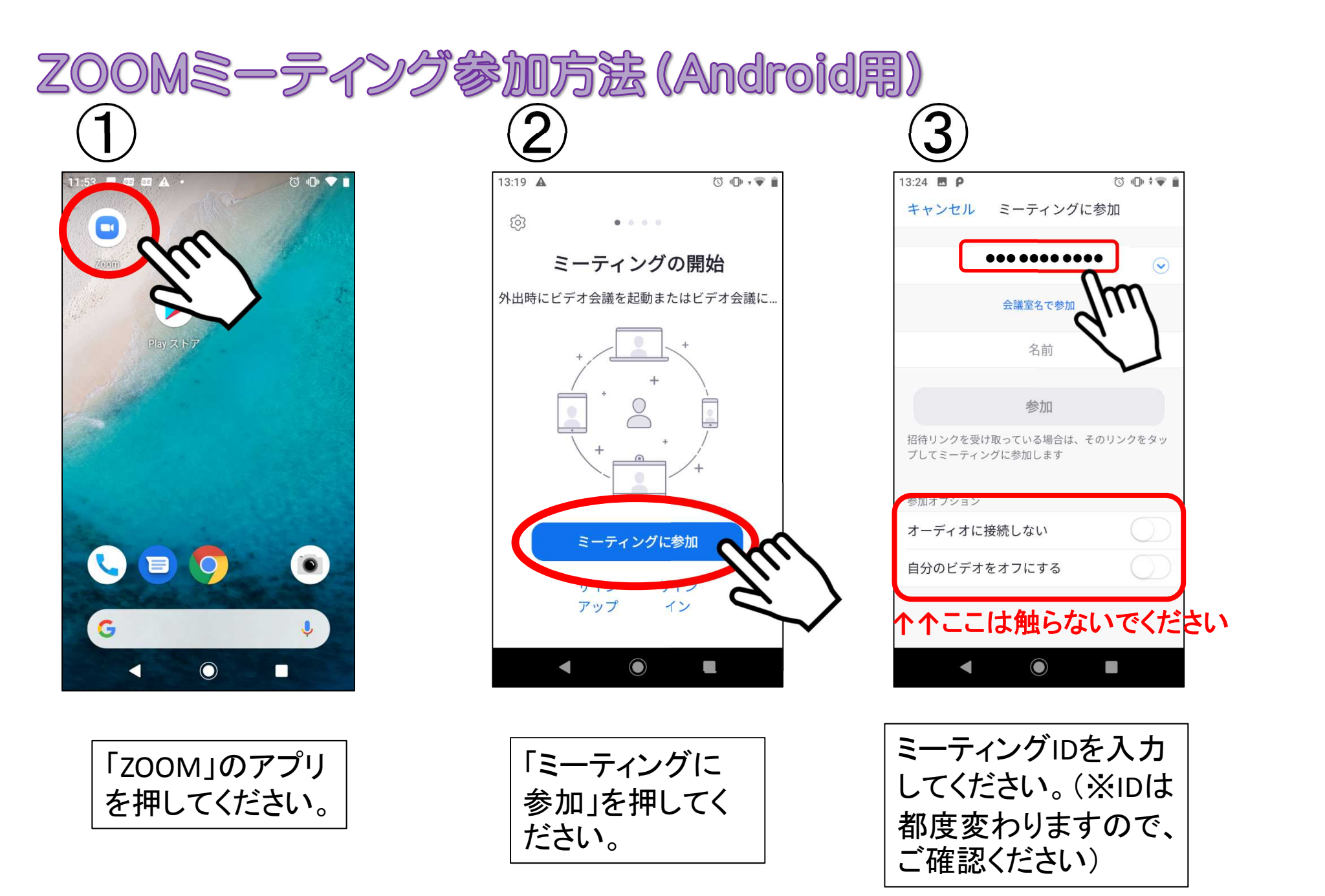

13:25 🖪 P () III · · · · キャンセル ミーティングに参加 .........  $\checkmark$ 会議室名で参加 (例)赤塚 太郎 参加 招待リンクを受け取っている場合は、そのリンクをタッ プしてミーティングに参加します 参加オプション オーディオに接続しない 自分のビデオをオフにする 

ご自身のお名前 を入力してくださ い。

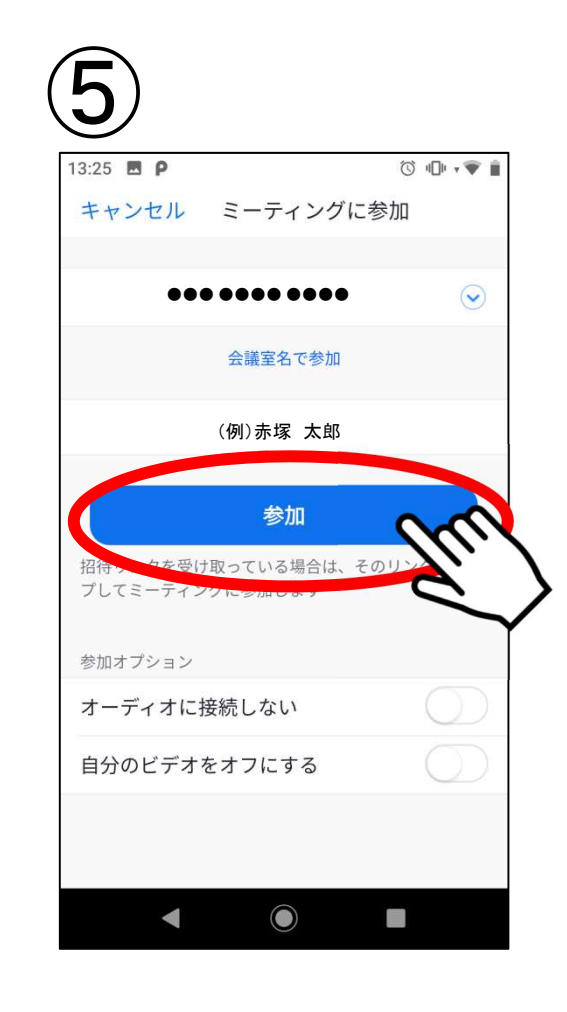

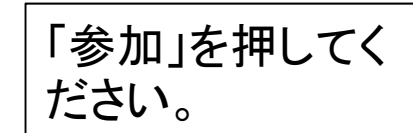

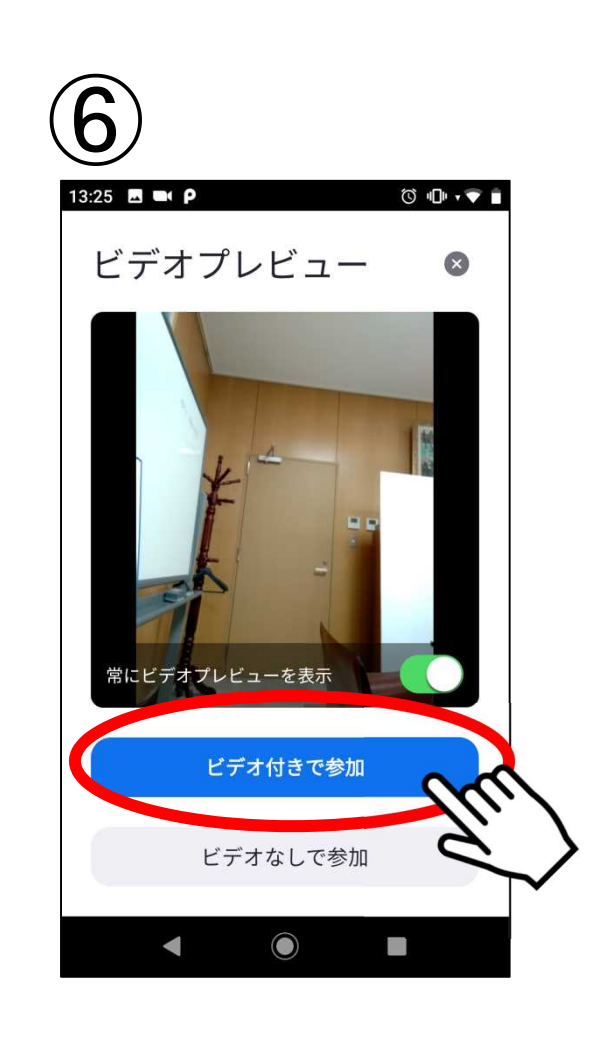

「ビデオ付きで参 加」を押してくださ い。

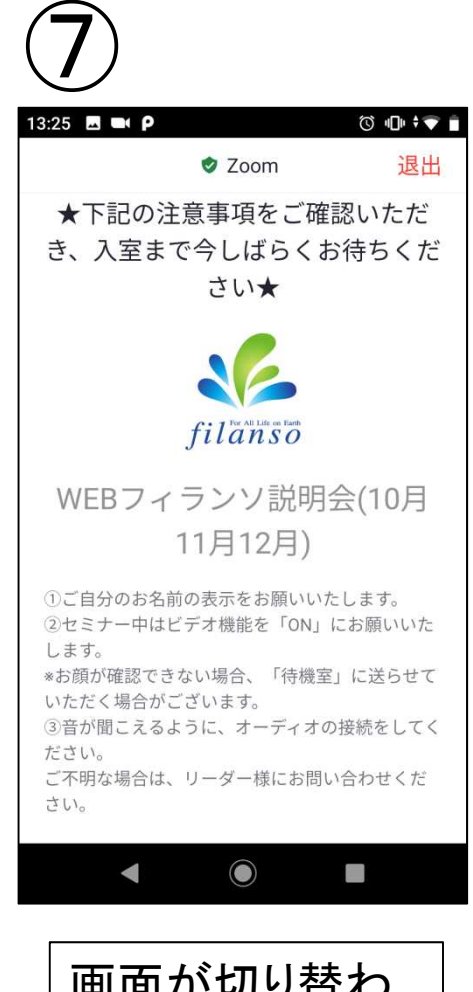

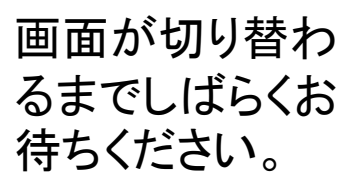

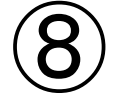

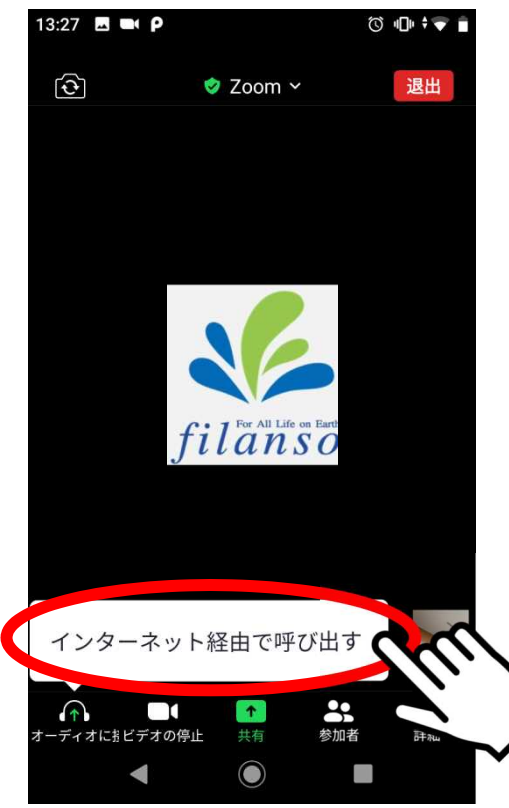

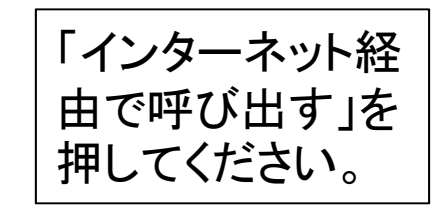

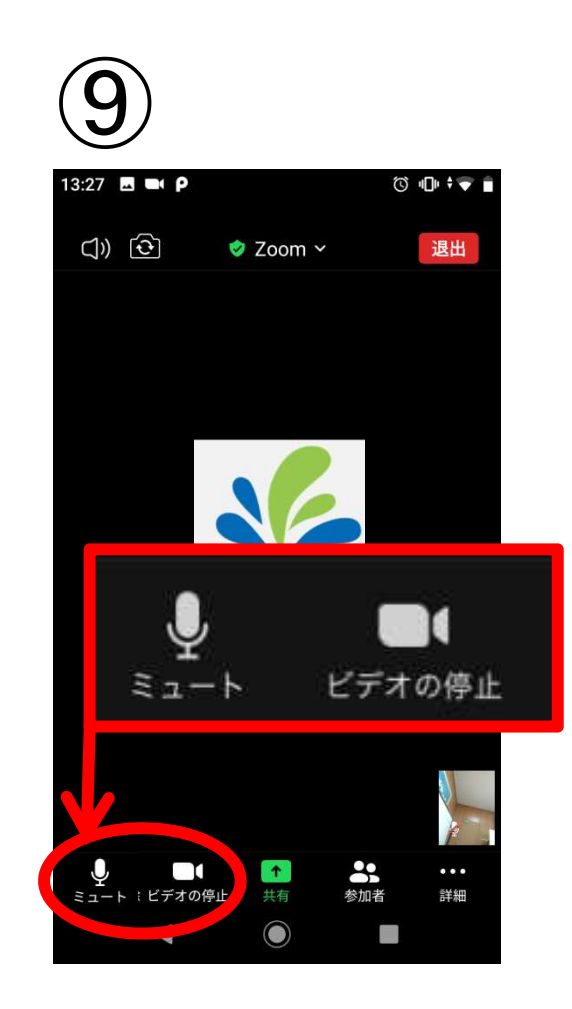

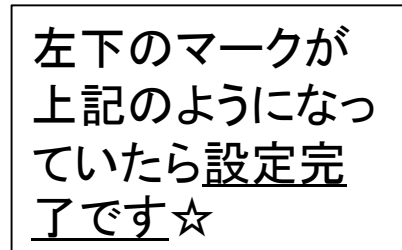

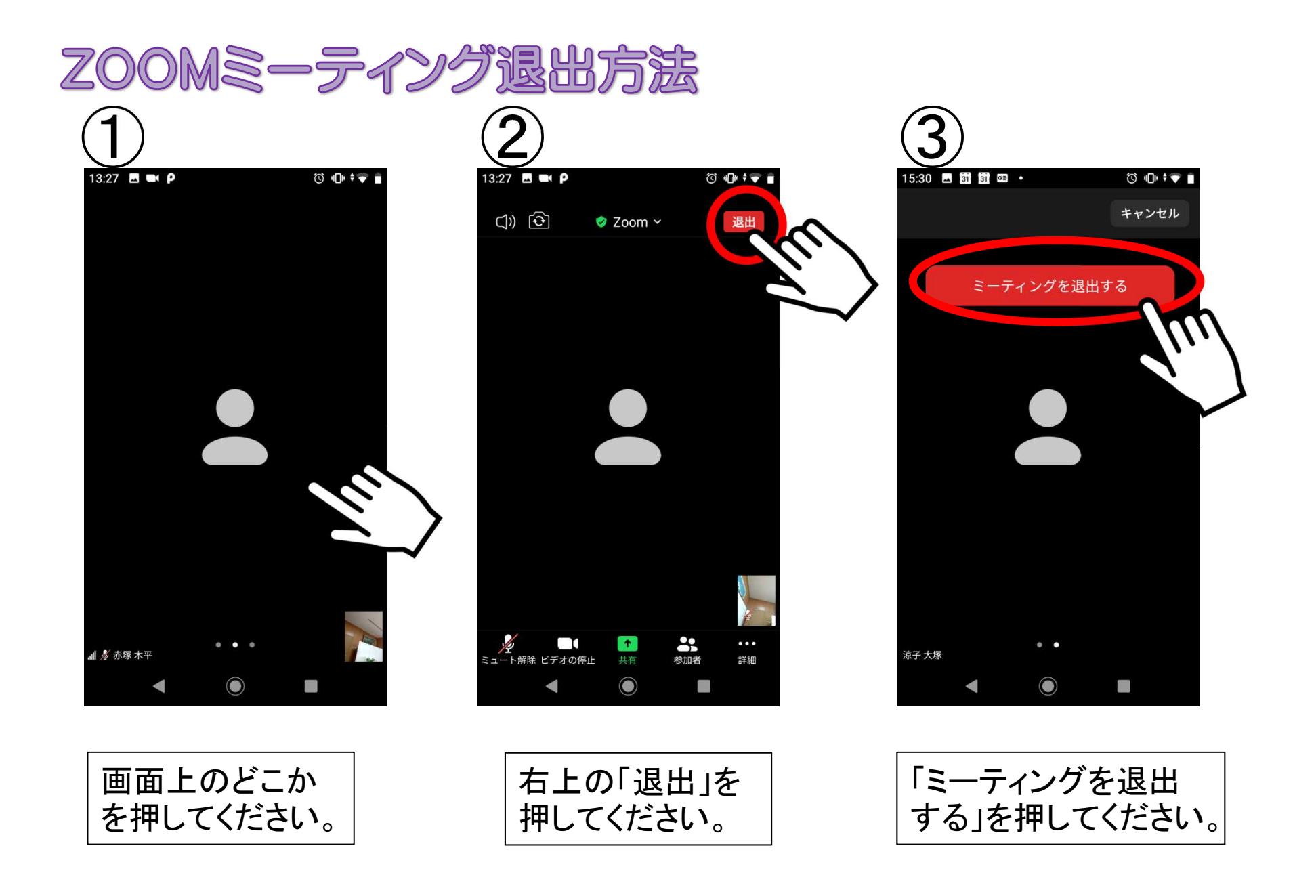

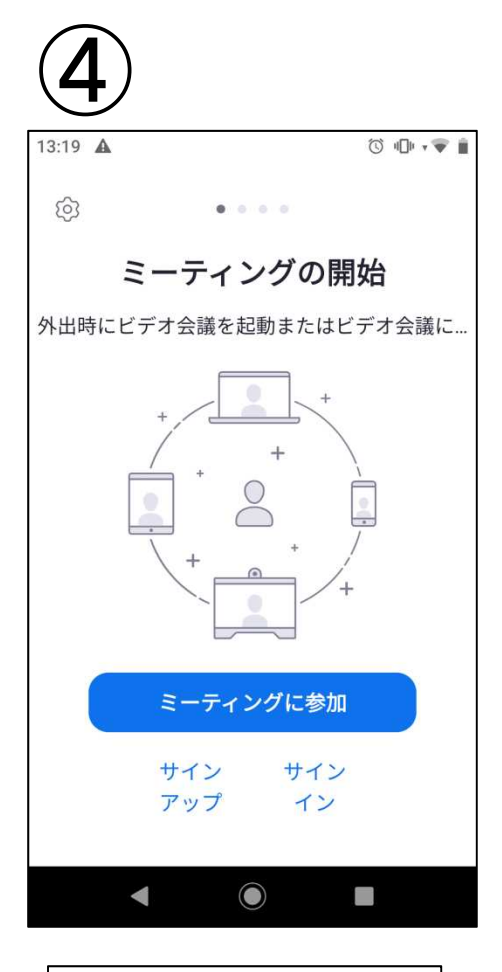

| こちらの画面が  |
|----------|
| 表示されたら、退 |
| 出完了です。   |